# Bürgernetz Pfaffenhofen Email-Einstellungen

### <u>Inhalt</u>

| Im Manager das eigene Nutzerkonto verwalten (Login)       | Seite 2  |
|-----------------------------------------------------------|----------|
| Im Manager das eigene Passwort ändern                     | Seite 3  |
| Im Manager bei Bedarf die Sprache ändern                  | Seite 4  |
| Bürgernetz Mail öffnen (Startmaske)                       | Seite 5  |
| Bürgernetz Mail - Einstellungen (ändern)                  | Seite 6  |
| Bürgernetz Mail - Einstellungen des Spamfilters ändern    | Seite 7  |
| Bürgernetz Mail - Roundcube Webmail                       | Seite 8  |
| Bürgernetz Mail - SOGo Webmail                            | Seite 9  |
| Bürgernetz Mail - SOGo Webmail – Einstellungen            | Seite 10 |
| Bürgernetz Mail - SOGo Webmail - E-Mail Einstellungen     | Seite 11 |
| Bürgernetz Mail - SOGo Webmail - Abwesenheit einstellen   | Seite 12 |
| Bürgernetz Mail - SOGo Webmail - Weiterleitung einstellen | Seite 13 |
| Bürgernetz Mail - Servereinstellungen                     | Seite 14 |

# Im Manager das eigene Nutzerkonto verwalten (Login)

| C C A https             | :://manager. <b>buergernetz.de</b> /login |                               |            | ☆ | 6 |
|-------------------------|-------------------------------------------|-------------------------------|------------|---|---|
|                         |                                           |                               |            |   |   |
|                         |                                           |                               |            |   |   |
|                         |                                           |                               |            |   |   |
|                         |                                           |                               |            |   |   |
|                         |                                           |                               |            |   |   |
|                         |                                           |                               |            |   |   |
|                         |                                           |                               |            |   |   |
|                         |                                           |                               |            |   |   |
|                         |                                           | 1. A.                         |            |   |   |
|                         |                                           | Login                         |            |   |   |
|                         |                                           | Nutzername:                   |            |   |   |
|                         |                                           |                               |            |   |   |
|                         |                                           | Passwort:                     |            |   |   |
|                         |                                           | Senden                        |            |   |   |
|                         |                                           |                               |            |   |   |
|                         |                                           |                               |            |   |   |
| 1. URL eingeben:        | https://manager.buergerne                 | tz.de/login                   |            |   |   |
| 2. Nutzername eingeben: | vorname.nachname (s. Begr                 | üßungsschreiben des Bürgernet | z Vereins) |   |   |
| 3. Passwort eingeben:   |                                           |                               |            |   |   |
|                         | (Initiales Passwort bei Neum              | itgliedern)                   |            |   |   |
|                         |                                           |                               |            |   |   |
|                         |                                           |                               |            |   |   |

# Im Manager das eigene Passwort ändern

| ightarrow C C      | ○ A ∽ https://manager.buergernetz.de                                                                                                    | 5 | 2 | es 🔩 | ≡ |
|--------------------|----------------------------------------------------------------------------------------------------|---|---|------|---|
| BNV Manager        |                                                                                                    |   |   |      |   |
| Nutzerkonto        | Nutzerkontenverwaltung                                                                                                    |   |   |      |   |
| Einstellungen      | Derzeitige Aliase                                                                                                    |   |   |      |   |
| Logout             | generation and a second a construction and a construction and a const |   |   |      |   |
|                    | Alias erstellen                                                                                                    |   |   |      |   |
|                    | Alias:                                                                                                    |   |   |      |   |
|                    | Gib nur den lokalen Teil ein, @domain.com wird automatisch hinzugefügt!                                                                                                    |   |   |      |   |
|                    | Alias erstellen                                                                                                    |   |   |      |   |
|                    | Passwort zurücksetzen                                                                                                    |   |   |      |   |
|                    | Altes Passwort                                                                                                    |   |   |      |   |
|                    | Neues Passwort                                                                                                    |   |   |      |   |
|                    | Neues Passwort wiederholen                                                                                                    |   |   |      |   |
|                    |                                                                                                    |   |   |      |   |
|                    |                                                                                                    |   |   |      |   |
|                    |                                                                                                    |   |   |      |   |
| 1. Nutzerkonto au  | frufen.                                                                                                    |   |   |      |   |
| 2. Altes Passwort  | eingeben (initiales Passwort bei Neumitgliedern bzw. selbst festgelegtes Passwort).                                                                                                    |   |   |      |   |
| 3. Neues Passwo    | rt eingeben (Passwortregel: insgesamt mindestens 13 Zeichen, Groß- und                                                                                                    |   |   |      |   |
| Kleinschreibung, r | min. 1 Sonderzeichen).                                                                                                    |   |   |      |   |
| 4. Neues Passwo    | rt wiederholen.                                                                                                    |   |   |      |   |

5. Logout (ab diesem Zeitpunkt gilt das neue Passwort).

### Im Manager die Sprache ändern

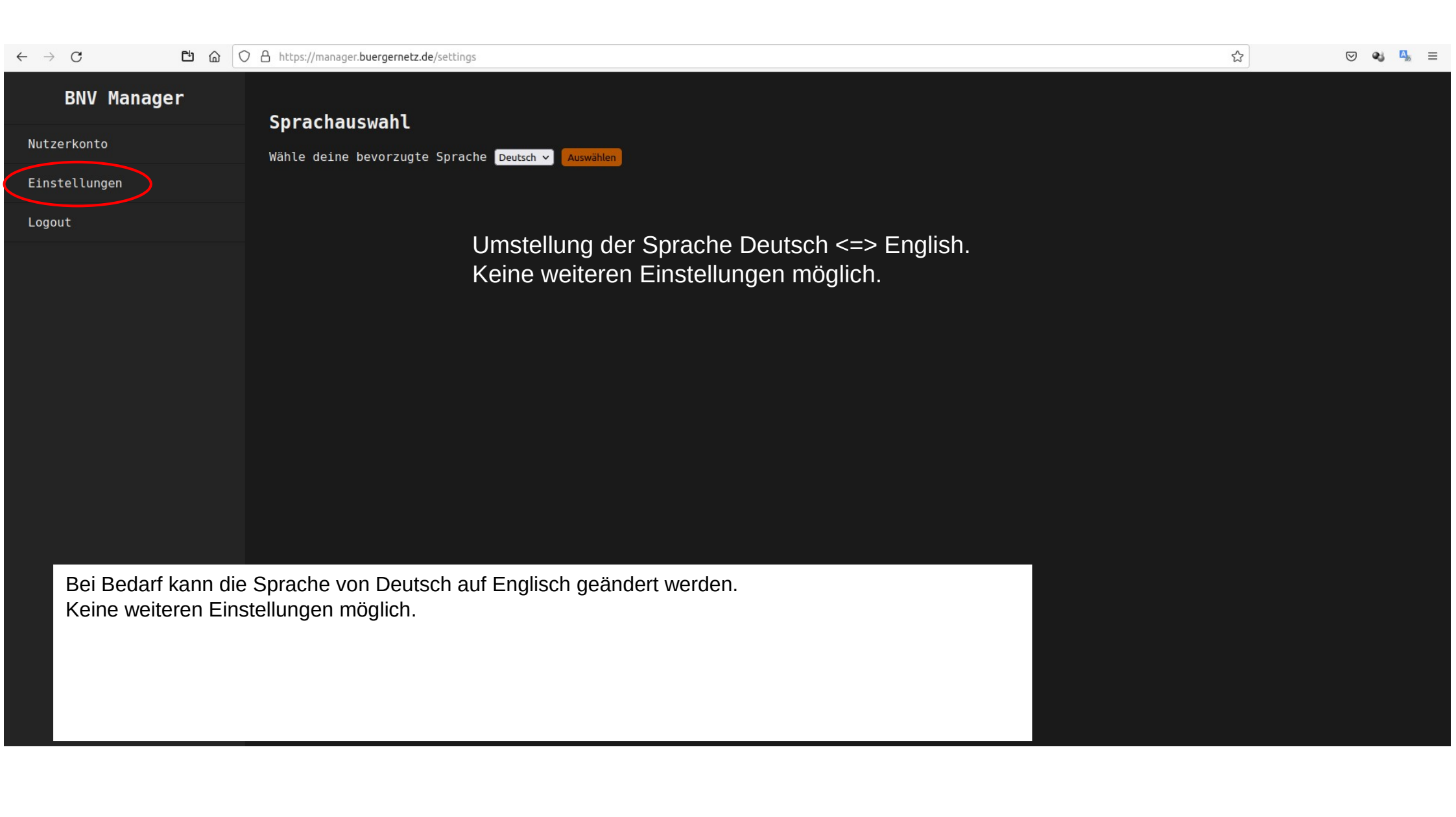

# Bürgernetz Mail öffnen (Startmaske)

|               |                                                                                                    | Bürgernetz Mail – Mozilla Firefox                                  |                   |          | - 0 (                                 | 8  |
|---------------|----------------------------------------------------------------------------------------------------|--------------------------------------------------------------------|-------------------|----------|---------------------------------------|----|
| <u>D</u> atei | <u>Bearbeiten Ansicht Chronik L</u> esezeichen E <u>x</u> tras <u>H</u> ilfe                                                                                                    |                                                                    |                   |          |                                       |    |
| •<br>+        | $\rightarrow C$ $ \square \square \square \square \square \square \square \square \square \square \square \square \square \square \square \square \square \square \square$       |                                                                    |                   | <u>☆</u> |                                       | _  |
|               | 1. URL eingeben:<br>https//mail.buergernetz.de                                                                                                    | Anmelden                                                           |                   |          |                                       |    |
|               | <ol> <li>Benutzernamen eingeben<br/><u>xxxxxx01@bn-paf.de</u><br/>(s. Begrüßungsschreiben des Bürgernetz Vereins</li> <li>Zuvor selbst festgelegtes Passwort eingeben</li> </ol> |                                                                    |                   |          |                                       |    |
|               | Grüne Schaltfläche: Einstellungen ändern<br>Blaue Schaltflächen: Zugriff auf Webmails                                                                                            | Bürgernetz Mail  Benutzername  Passwort  Anmelden  Bürgernetz Apps |                   |          |                                       |    |
|               | Einstellungen (ändern)                                                                                                    | Webmail Roundcube Webmail                                          | Roundcube Webmail | 1        |                                       |    |
|               |                                                                                                    |                                                                    | (bei Bedarf)      |          |                                       |    |
|               | Zugang zu SOGo Webmail                                                                                                    |                                                                    |                   |          |                                       |    |
| https://      | Direkter Zugang zu SOGo<br>Webmail auch über die Homepage<br>des Bürgernetz Vereins:<br>https://mail.buergernetz.de/SOGo/                                                        |                                                                    |                   |          | <table-cell> 😨 🖻 🛜 🔩 14:</table-cell> | 27 |

# Bürgernetz Mail - Einstellungen (ändern)

| $- \rightarrow \mathbf{C}$ $\square$ $\square$ $\square$ $\bigcirc$ $\square$ $\frown$ http | os://mail. <b>buergernetz.de</b> /user                  |                                                                                                    |                                                                                                    |                                                                                                    |                        |  |
|---------------------------------------------------------------------------------------------|---------------------------------------------------------|----------------------------------------------------------------------------------------------------|----------------------------------------------------------------------------------------------------|----------------------------------------------------------------------------------------------------|------------------------|--|
|                                                                                             |                                                         |                                                                                                    |                                                                                                    | 📕 👻 Konfiguration 👻 📾 Quarantăne                                                                                        | 🖉 Bürgernetz Apps 👻 no |  |
| М                                                                                           | Temporäre E-Mail-Aliasse                                | Spamfilter Sync Jobs                                                                                                    | App-Passwörter Pushover API                                                                                                    |                                                                                                    |                        |  |
| Al                                                                                          | ligemein                                                |                                                                                                    |                                                                                                    |                                                                                                    |                        |  |
| Nach der Anmeldung<br>(grüne Schaltfläche)                                                  |                                                         | 🛥 In Webmail einloggen                                                                                                    | 1                                                                                                    |                                                                                                    |                        |  |
| sind weitere Einstellunge<br>möglich, u. a. kann das<br>Spamfilter konfiguriert<br>werden   | en                                                      | Der Hauptbenutzer hat <b>direkto</b><br>Administrator gesteuert. App-F<br>Anwendungen zu erstellen.<br>Der Button "In Webmail einlog<br>IMAP ✓ SMTP ✓ Sieve | en, externen Zugriff auf folgende Protoko<br>Passwörter können verwendet werden, um<br>ggen" kann unabhängig der Einstellung im<br>POP3 V SOGo V | olle und Anwendungen. Diese Einstellung wird vom<br>n Individuelle Zugänge für Protokolle und<br>imer verwendet werden. |                        |  |
|                                                                                             | Verwendet:                                              | 1%<br>5.6 MIB / 1 GIB<br>179 Nachrichten                                                                                                    |                                                                                                    |                                                                                                    |                        |  |
|                                                                                             |                                                         | Passwort ändern                                                                                                    |                                                                                                    |                                                                                                    |                        |  |
|                                                                                             | Zwei-Faktor-Authentifizierung:                          | -                                                                                                    |                                                                                                    |                                                                                                    |                        |  |
|                                                                                             | Konfiguriere Zwei-Faktor-<br>Authentifizierungsmethode: | Bitte auswählen 👻                                                                                                    |                                                                                                    |                                                                                                    |                        |  |
|                                                                                             | Anmeldung über FIDO2<br>Bekannte IDs:                   | ID.                                                                                                    |                                                                                                    | 6141                                                                                                    |                        |  |
|                                                                                             | benamice ID3.                                           | 10                                                                                                    |                                                                                                    | AKTION                                                                                                    |                        |  |

# Bürgernetz Mail - Einstellungen des Spamfilters ändern

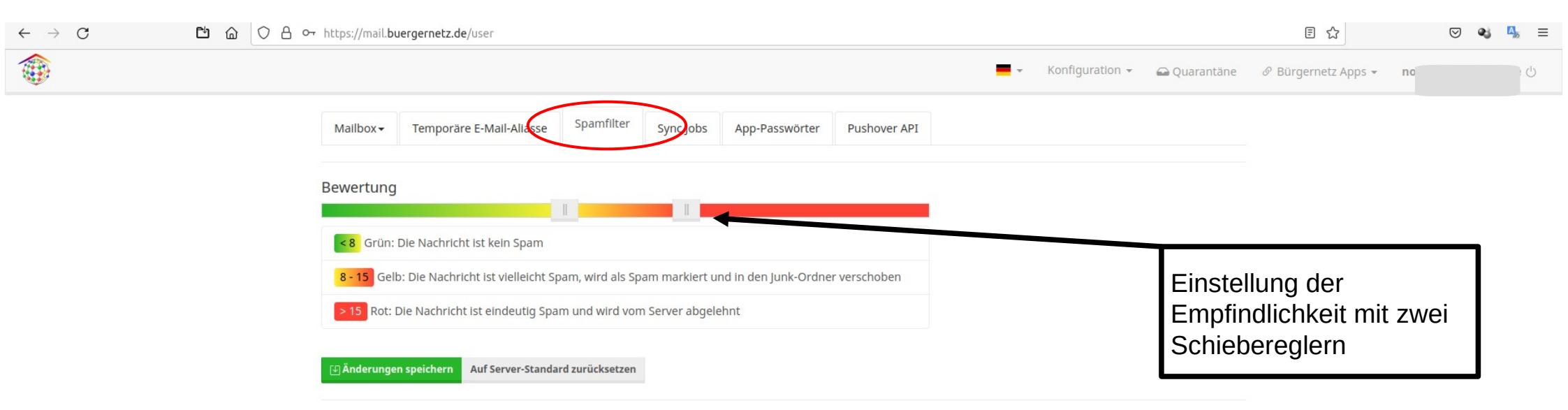

#### Whitelist

Für E-Mail-Adressen, die vom Spamfilter **nicht** erfasst werden sollen. Die Verwendung von Wildcards ist gestattet. Ein Filter funktioniert lediglich für direkte nicht-"Catch All" Alias-Adressen (Alias-Adressen mit lediglich einer Mailbox als Ziel-Adresse) sowie die Mailbox-Adresse selbst.

#### Blacklist

Für E-Mail-Adressen, die vom Spamfilter **immer** als Spam erfasst und abgelehnt werden. Die Quarantäne-Funktion ist für diese Nachrichten deaktiviert. Die Verwendung von Wildcards ist gestattet. Ein Filter funktioniert lediglich für direkte nicht-"Catch All" Alias-Adressen (Alias-Adressen mit lediglich einer Mailbox als Ziel-Adresse) sowie die Mailbox-Adresse selbst.

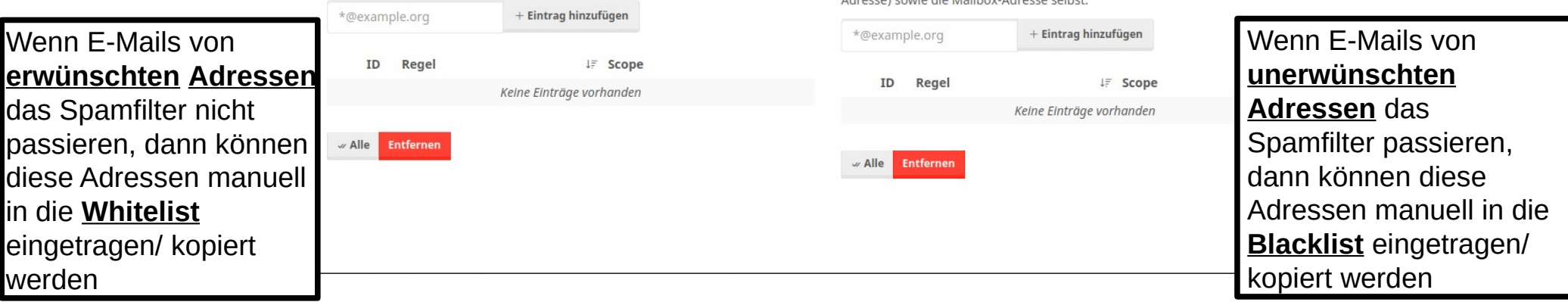

## Bürgernetz Mail - Roundcube Webmail

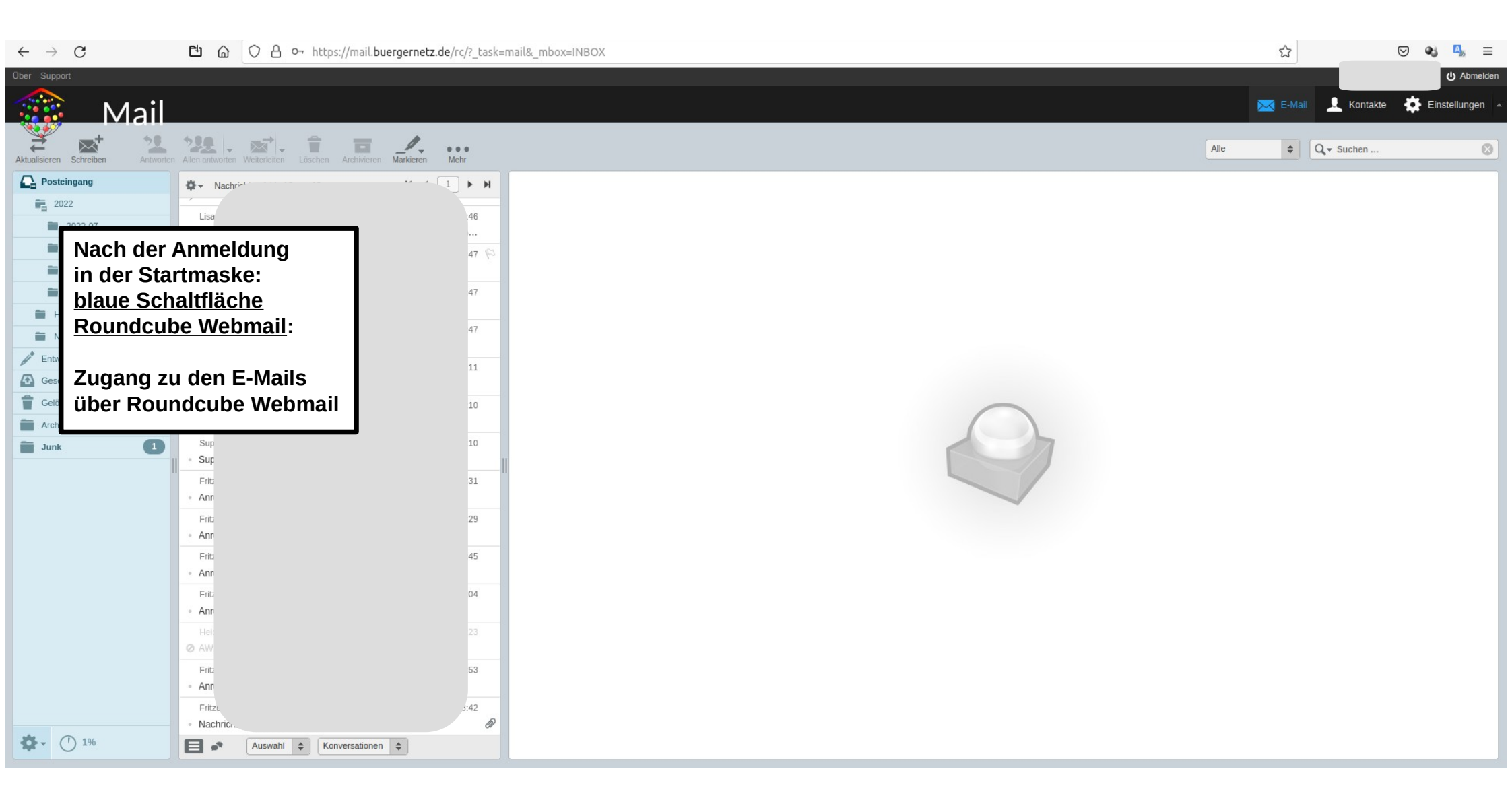

### Bürgernetz Mail - SOGo Webmail

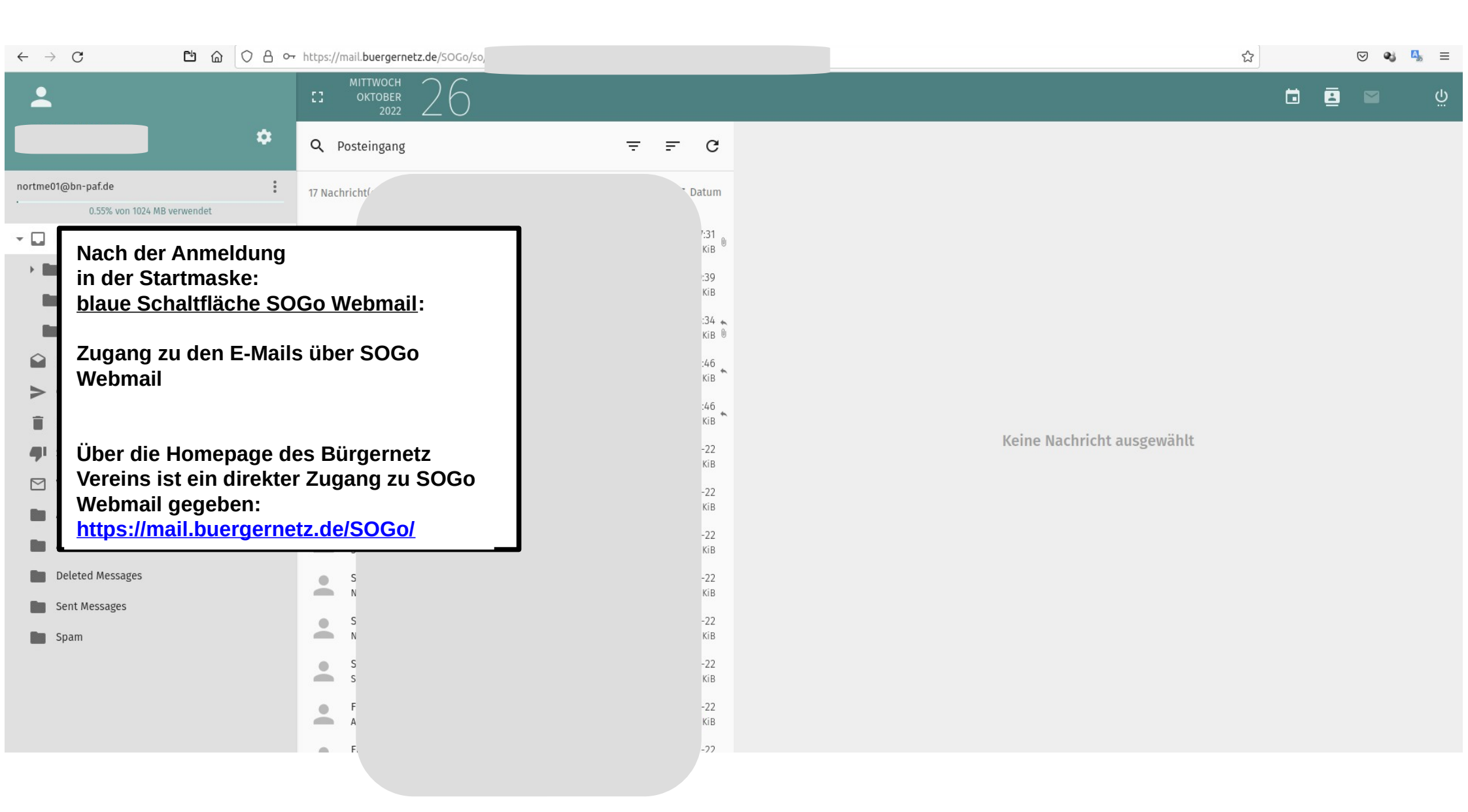

### Bürgernetz Mail - SOGo Webmail - Einstellungen

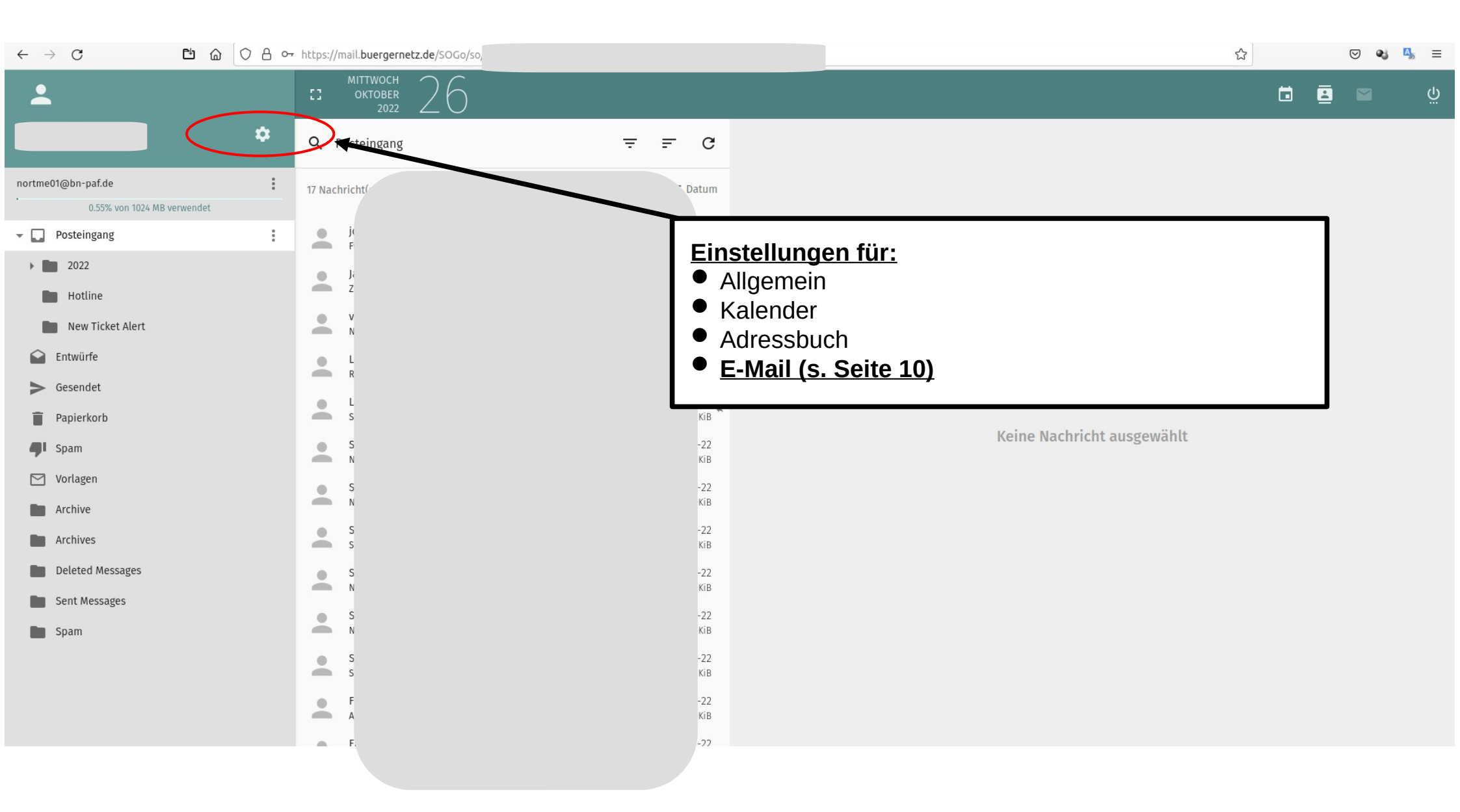

# Bürgernetz Mail - SOGo Webmail - E-Mail Einstellungen

| $\leftarrow \   \rightarrow \   G$ | t in ttps://mail.buergernetz.de/SOGo/so/nort                                                                                                    | ₽ | ( | ∍ • | A | ≡ |
|------------------------------------|----------------------------------------------------------------------------------------------------|---|---|-----|---|---|
| <b>.</b>                           | CI OKTOBER 2022 26                                                                                                    |   | 8 |     | 6 | Ģ |
| Einstellungen                      | ALGEMEIN       SCHLAGWÖRTER       IMAP-KONTEN       FLIER       ABWESENHEIT       VEITERLEITUNG         Image: Nur standard-Ef-Mail-Ordner anzeigen       Image: Nur standard-Ef-Mail-Ordner synchronisieren (EAS)       Image: Nur standard-Ef-Mail-Ordner synchronisieren (EAS)       Image: Nur standard-Ef-Mail-Ordner synchronisieren (EAS)         Image: Image: Den Zähler für ungesehene Nachrichten für alle Postfächer holen.       Image: Nur standard-Ef-Mail-Ordner synchronisieren (EAS)         Image: Image: Nur standard-Ef-Mail-Ordner synchronisieren (EAS)       Image: Nur standard-Ef-Mail-Ordner synchronisieren (EAS)         Image: Image: I |   |   |     |   |   |
|                                    | Entforme singehettete Bilder annairen                                                                                                    |   |   |     |   |   |

# Bürgernetz Mail - SOGo Webmail - Abwesenheit einstellen

| $\leftarrow \rightarrow G$                                                          |           | os://mail.buergernetz.de/SOGo/so/nor                                                                                                    | 公  |             | $\bigtriangledown$ | <b>e</b> j [4] | 5 ≡  |
|-------------------------------------------------------------------------------------|-----------|----------------------------------------------------------------------------------------------------|----|-------------|--------------------|----------------|------|
| <b>*</b>                                                                            |           | CI OKTOBER<br>2022 26                                                                                                    | Ċ  | •           | 3                  |                | Ģ    |
| Einstellungen                                                                       |           | ALLGEMEIN SCHLAGWÖRTER IMAP-KONTEN FILTER ABWESENHEIT WEITERLEITUNG                                                                                                    |    |             |                    |                |      |
| <ul> <li>Allgemein</li> <li>Kalender</li> <li>Adressbuch</li> <li>E-Mail</li> </ul> | $\subset$ | <ul> <li>Automatische Abwesenheitsnachricht aktivieren</li> <li>Betreff f ür automatische Abwesenheitsnachricht<br/>Sie können \$(subject) schreiben, um den originalen Betreff einzuf ügen</li> <li>Mit folgender Nachricht auf jede eingehende E-Mail automatisch antworten *</li> </ul>                                                                                                    |    |             |                    |                |      |
|                                                                                     |           | E-Mail Adressen          Tree wischen automatischen Antworten <ul> <li>Automatischen Abwessenheit aktivieren (bzw. deaktivieren)</li> <li>Anschließend weitere Bedingungen festlegen</li> </ul> Immer Abwesenheitsmeldung senden<br>De Abwesenheitsnachricht wird vor dem Anwenden von Filter versen <ul> <li>Anschließend weitere Bedingungen festlegen</li> </ul> Ansommende E-Mails während der Abwesenheit verwerfen<br>De Abwesenheitsnachricht wird verschickt, aber eintreffende Nachrichten werden nicht in den Posteingan gzugesteit. <ul> <li>Attivierungsbedingungen</li> <li> </li></ul> | Le | tzter Urlaı | ARDADRI            | ESSE HIN       | ZUFÜ |
|                                                                                     |           | 🗖 Automatische Abweenheitenachricht anschalten am 🛱 27-0kt-22 🗖 Automatische Abweenheitenachricht abschalten am                                                                                                    | 28 | -Okt-22     |                    |                |      |

# Bürgernetz Mail - SOGo Webmail - Weiterleitung einstellen

| $\leftarrow \   \rightarrow \   G$                 | ps://mail. <b>buergernetz.de</b> /SOGo/so/norl                                                                                         | ☆ |   | ⊠ 🖏 | <b>₽</b> 5 ≡ |
|----------------------------------------------------|----------------------------------------------------------------------------------------------------|---|---|-----|--------------|
| <b>*</b>                                           | CI MITTWOCH<br>OKTOBER<br>2022 26                                                                                                    |   | 8 |     | с<br>Ü       |
| Einstellungen  Allgemein  Kalender  E-Mail  E-Mail | ALLGEMEN       SCHLAGWÖRTER       MAP-KONTEN       FLIER       ABWESENHEIT       WETERLEITUNG         Immer de Aldrichten weiterleiten |   |   |     |              |

# Bürgernetz Mail - Servereinstellungen

Servereinstellungen für E-Mail Programme - wie Thunderbird, Apple-Mail usw.:

| Servertyp                 | IMAP             |
|---------------------------|------------------|
| Eingangsserver            | mail.bn-paf.de   |
| Port                      | 993              |
| Verbindungssicherheit     | SSL/TLS          |
| Authentifizierungsmethode | Passwort, normal |
| Ausgangsserver            | mail.bn-paf.de   |
| Port                      | 465              |
| Verbindungssicherheit     | SSL/TLS          |
| Authentifizierungsmethode | Passwort, normal |

Seite 14